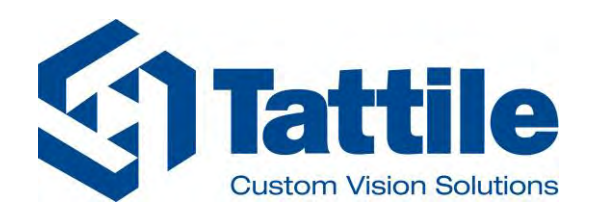

# Pathfinder Device Discovery & Management Software

**Original Instructions for Installation** 

Document number: SW\_0062\_00

Tattile srl - Via Gaetano Donizetti, 1 - 25030 Mairano (BS) Italy - Tel. +39 030 97000 - Fax. +39 030 97001 - info@tattile.com

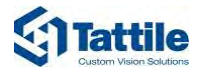

#### **Contact:**

Tattile S.r.l. Via Donizetti 1/3/5 25030 Mairano– Brescia, Italy Ph. +39 030 97 000 Fax +39 030 97 001 http://www.tattile.com info@tattile.com

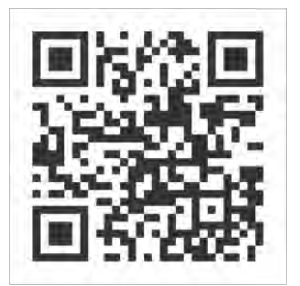

http://www.tattile.com

This publication is copyright protected

Copyright © 2018 Tattile S.r.l. Mairano (Brescia), Italy

This document or any part of it must not be reproduced in any form, nor information therein contained disclosed to third parties, nor methods, procedures or tests described, performed without the authorization of Tattile S.r.l..

All trademarks and logos referenced herein belong to their legitimate owners; third-party brands, product names, trade names, corporate names and company names may be trademarks of their respective owners or registered trademarks of other companies and have been used for purposes of explanation and to the owner's benefit, without implying a violation of copyright law.

### **Table of Contents**

| 1 | About                      | this Document                                   | 5  |  |  |  |  |
|---|----------------------------|-------------------------------------------------|----|--|--|--|--|
|   | 1.1                        | Scope of this Document                          | 5  |  |  |  |  |
|   | 1.2                        | Who this Document Is For                        | 5  |  |  |  |  |
|   | 1.3                        | Typographic Conventions                         | 5  |  |  |  |  |
| 2 | Introc                     | luction to Tattile Pathfinder                   | 7  |  |  |  |  |
|   | 2.1                        | Scope and Use of the Product                    | 7  |  |  |  |  |
|   | 2.2                        | Graphical User Interface                        | 7  |  |  |  |  |
|   | 2.3                        | Device List Table                               | 8  |  |  |  |  |
|   | 2.4                        | Icons of the Toolbars                           | 9  |  |  |  |  |
|   |                            | 2.4.1 Main Toolbar                              | 9  |  |  |  |  |
|   |                            | 2.4.2 Device Toolbar                            | 9  |  |  |  |  |
|   | 2.5                        | The Status Bar                                  | 9  |  |  |  |  |
|   | 2.6                        | Device Management Tabs                          | 10 |  |  |  |  |
| 3 | Installing the Application |                                                 |    |  |  |  |  |
|   | 3.1                        | System Requirements                             | 11 |  |  |  |  |
|   | 3.2                        | Downloading the Product                         | 11 |  |  |  |  |
|   | 3.3                        | Installing the Product                          | 11 |  |  |  |  |
| 4 | Using                      | the Application                                 | 14 |  |  |  |  |
|   | 4.1                        | Defining the Application Settings               | 14 |  |  |  |  |
|   | 4.2                        | Searching for All Connected Devices             | 16 |  |  |  |  |
|   | 4.3                        | Using the TCP Direct Connection                 | 16 |  |  |  |  |
|   | 4.4                        | Displaying the Device Information               | 16 |  |  |  |  |
|   | 4.5                        | Modifying the Network Information of the Device | 17 |  |  |  |  |
|   | 4.6                        | Updating the Operating System of the Device     | 18 |  |  |  |  |
|   | 4.7                        | Updating the Application Firmware of the Device | 18 |  |  |  |  |
|   | 4.8                        | Rebooting the Device                            | 19 |  |  |  |  |
|   | 4.9                        | Opening the Device Advanced Configuration Page  | 20 |  |  |  |  |
| 5 | Troub                      | leshooting and Support                          | 21 |  |  |  |  |
|   | 5.1                        | Troubleshooting                                 | 21 |  |  |  |  |
|   | 5.2                        | Support                                         | 21 |  |  |  |  |
| 6 | Revisi                     | on History                                      | 22 |  |  |  |  |
| 7 | Index                      |                                                 | 23 |  |  |  |  |

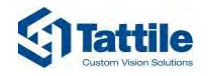

### **Table of Figures**

| Figure 1: | Graphical user interface | 7 |
|-----------|--------------------------|---|
| Figure 2: | Device list table        | 8 |

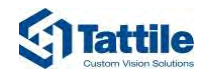

## 1 About this Document

### 1.1 Scope of this Document

This document shows the user how to correctly install and use the freeware software tool Pathfinder.

### 1.2 Who this Document Is For

Table 1 summarizes the groups this document is aimed at, with a brief description of the type of information the manual must supply to help them understand the product.

| Readership group  | Description                                                             | Aim                                                                                                    |
|-------------------|-------------------------------------------------------------------------|----------------------------------------------------------------------------------------------------|
| End User          | Operator                                                                | Supply all information on:                                                                                                  |
| System integrator | IT administrator responsible for product integration and configuration. | Supply all information on: <ul> <li>Product installation</li> <li>Product characteristics</li> <li>Product usage</li> </ul> |

Table 1:Who this document is for

### 1.3 Typographic Conventions

Table 2 summarizes typographic conventions and/or styles used in this document so it can be read and understood more easily.

| Convention           | Meaning                                        |
|----------------------|------------------------------------------------|
| ✓ Prerequisite       | Preceding condition required before an action. |
| ► Action             | Single action.                                 |
| 1. Step              | One of a sequence of actions.                  |
| – Sub step           | Additional steps of an action or a step.       |
| Intermediate outcome | Result of a step.                              |
| → Outcome            | Result of an action or a sequence of actions.  |
| • List               | List of elements.                              |
| – Sub list           | Additional elements of a list.                 |
| Save                 | Buttons, windows, tabs; software modules.      |
| [CTRL]               | Keyboard strikes                               |
| true                 | Inserted or selected value.                    |
| "Finished OK"        | Program messages.                              |

Table 2:Typographic conventions

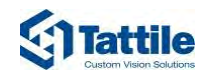

A DANGER! Type and source of danger! (indicates an hazardous situation, that if not avoided, will result in death or serious injury)!

Possible consequences (optional).

▷ Preventive measure.

#### NOTICE! Type and source of danger! (used to address practices not related to physical injury)!

Possible consequences (optional).

▷ Preventive measure.

Useful suggestion or additional information.

▷ Preventive measure.

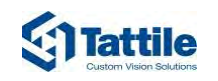

## 2 Introduction to Tattile Pathfinder

### 2.1 Scope and Use of the Product

Tattile Pathfinder is a freeware software tool designed to analyze a network interface and discover all Tattile devices connected. In particular the tool enables to:

- Discover all Tattile devices connected to the network.
- Retrieve all information about the device.
- Define the production parameters of the device.
- Update the applications of the device.
- Update the firmware of the device.

### 2.2 Graphical User Interface

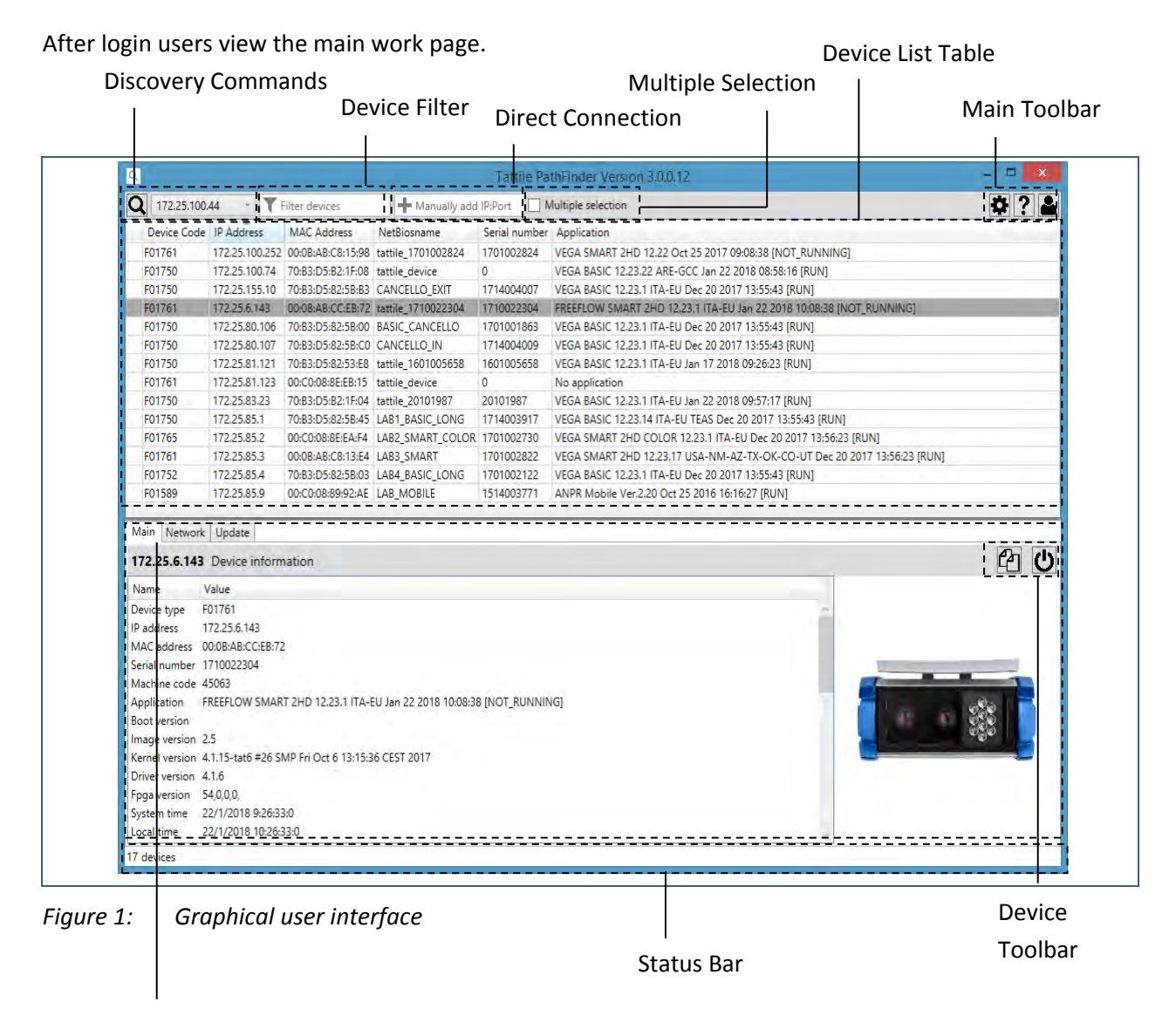

**Device Management Tabs** 

The main page has the following functions:

| Function               | Description                                                             |
|------------------------|-------------------------------------------------------------------------|
| Discovery Commands     | Allow to search for devices on a selected network interface             |
| Device Filter          | Allows to filter the list of devices displayed in the device list table |
| Direct Connection      | Allows to directly connect to a device via TCP                          |
| Multiple selection     | Allows to select multiple devices                                       |
| Device List Table      | Shows a list of devices connected to the selected network interface     |
| Main Toolbar           | Allows to manage the application                                        |
| Device Management Tabs | Allow to manage the selected device                                     |
| Status Bar             | Shows information about the connection more and status                  |
| Device Toolbar         | Allows to manage the parameters of the selected tab                     |
|                        |                                                                         |

Table 3:Functions of the main page

### 2.3 Device List Table

Figure 2 is an example of the device lists table.

| <b>Q</b> 172.25.100. | 44 ~ 🝸 I       | ilter devices     | 172.25.100.252     | N             | fultiple selection                                                       | ¢? 🏜 |
|----------------------|----------------|-------------------|--------------------|---------------|--------------------------------------------------------------------------|------|
| Device Code          | IP Address     | MAC Address       | NetBiosname        | Serial number | Application                                                              |      |
| F01765               | 172.25.100.249 | 00:0B:AB:C8:15:07 | tattile_16071985   | 16071985      | VEGA SMART 2HD COLOR 12.23.1 ITA-EU Jan 22 2018 10:46:18 [RUN]           |      |
| 了 F01761             | 172.25.100.252 | 00:0B:AB:C8:15:98 | tattile_1701002824 | 1701002824    | VEGA SMART 2HD 12.22 Oct 25 2017 09:08:38 [NOT_RUNNING]                  |      |
| F01761               | 172.25.100.252 | 00:0B:AB:C8:15:98 | tattile_1701002824 | 1701002824    | VEGA SMART 2HD 12.22 Oct 25 2017 09:08:38 [NOT_RUNNING]                  |      |
| F01750               | 172.25.100.74  | 70:B3:D5:B2:1F:08 | tattile_device     | 0             | VEGA BASIC 12.23.22 ARE-GCC Jan 22 2018 08:58:16 [NOT_RUNNING]           |      |
| F01750               | 172.25.155.10  | 70:B3:D5:82:5B:B3 | CANCELLO_EXIT      | 1714004007    | VEGA BASIC 12.23.1 ITA-EU Dec 20 2017 13:55:43 [RUN]                     |      |
| F01761               | 172.25.6.143   | 00:0B:AB:CC:EB:72 | tattile_1710022304 | 1710022304    | FREEFLOW SMART 2HD 12.23.1 ITA-EU Jan 22 2018 10:54:43 [RUN]             |      |
| F01750               | 172.25.80.106  | 70:B3:D5:82:5B:00 | BASIC_CANCELLO     | 1701001863    | VEGA BASIC 12.23.1 ITA-EU Dec 20 2017 13:55:43 [RUN]                     |      |
| F01750               | 172.25.80.107  | 70:B3:D5:82:5B:C0 | CANCELLO_IN        | 1714004009    | VEGA BASIC 12.23.1 ITA-EU Dec 20 2017 13:55:43 [RUN]                     |      |
| F01750               | 172.25.81.121  | 70:B3:D5:82:53:E8 | tattile_1601005658 | 1601005658    | VEGA BASIC 12.23.1 ITA-EU Jan 17 2018 09:26:23 [RUN]                     |      |
| F01761               | 172.25.81.123  | 00:C0:08:8E:EB:15 | tattile_device     | 0             | VEGA SMART 2HD 12.23.1 ITA-EU Jan 22 2018 10:46:18 [NOT_RUNNING]         |      |
| 🛞 F01750             | 172.25.83.23   | 70:B3:D5:B2:1F:04 | tattile_20101987   | 20101987      | VEGA BASIC 12.23.1 ITA-EU Jan 22 2018 09:57:17 [RUN]                     |      |
| F01750               | 172.25.85.1    | 70:B3:D5:82:5B:45 | LAB1_BASIC_LONG    | 1714003917    | VEGA BASIC 12.23.14 ITA-EU TEAS Dec 20 2017 13:55:43 [RUN]               |      |
| F01765               | 172.25.85.2    | 00:C0:08:8E:EA:F4 | LAB2_SMART_COLOR   | 1701002730    | VEGA SMART 2HD COLOR 12.23.1 ITA-EU Dec 20 2017 13:56:23 [RUN]           |      |
| F01761               | 172.25.85.3    | 00:0B:AB:C8:13:E4 | LAB3_SMART         | 1701002822    | VEGA SMART 2HD 12.23.17 USA-NM-AZ-TX-OK-CO-UT Dec 20 2017 13:56:23 [RUN] |      |
| F01752               | 172.25.85.4    | 70:B3:D5:82:5B:03 | LAB4_BASIC_LONG    | 1701002122    | VEGA BASIC 12.23.1 ITA-EU Dec 20 2017 13:55:43 [RUN]                     |      |
| F01589               | 172.25.85.9    | 00:C0:08:89:92:AE | LAB MOBILE         | 1514003771    | ANPR Mobile Ver.2.20 Oct 25 2016 16:16:27 [RUN]                          |      |

Figure 2: Device list table

The following table lists the available elements of the device list table and the corresponding context information.

| Element       | Description                                                                   |  |
|---------------|-------------------------------------------------------------------------------|--|
| ĉ             | New device discovered                                                         |  |
| ۲             | Device currently disconnected                                                 |  |
| Device Code   | Device product code                                                           |  |
| IP Address    | Device IP address                                                             |  |
| MAC Address   | Device MAC address                                                            |  |
| NetBiosName   | An internal name associated to the device to facilitate device identification |  |
| Serial Number | Device serial number                                                          |  |
| Application   | The application currently running on the device                               |  |
|               | The application version                                                       |  |
|               | The application status, running or stopped                                    |  |

### 2.4 Icons of the Toolbars

#### 2.4.1 Main Toolbar

Table 4 lists the available icons of the main toolbar and the corresponding context information.

| lcon     | Description                                                          |
|----------|----------------------------------------------------------------------|
| <b>‡</b> | To define the application settings                                   |
| ?        | To open the user manual documentation                                |
| <b></b>  | Used only for remote desktop support by your Tattile Support Service |

Table 4: Icons of the main toolbar

### 2.4.2 Device Toolbar

Table 5 lists the available icons of the device toolbar and the corresponding context information.

| Таb     | lcon     | Description                                                     |
|---------|----------|-----------------------------------------------------------------|
| Main    | C        | To reboot the selected device                                   |
|         | 2        | To copy the current device information to the clipboard         |
| Network | 1        | To update the parameter settings for the selected device        |
| opdate  | *        | To update the parameter settings for multiple selected devices  |
| Update  | <b>-</b> | To open the Browse window and select the desired file to upload |

Table 5: Icons of the device toolbar

### 2.5 The Status Bar

The Status Bar shows the following information.

| Message                                                  | Description                                                                                                    |
|----------------------------------------------------------|----------------------------------------------------------------------------------------------------|
| Connection establish with<br>device <ip address=""></ip> | Message with a green background color to mean that the connection to the selected device completed successfully. |
| Connection failed!                                       | Message with a yellow background color to mean that the connection to the selected device was failed.            |

Table 6: Messages of the status bar

### 2.6 Device Management Tabs

Table 7 lists the available tabs and the corresponding context information.

| Tab     | Description                                   |  |
|---------|-----------------------------------------------|--|
| Main    | Allows to:                                    |  |
|         | Retrieve device information.                  |  |
|         | Copy the device information to the clipboard. |  |
| Network | Allows to:                                    |  |
|         | • Define the network settings.                |  |
| Update  | Allows to:                                    |  |
|         | Update the device firmware.                   |  |
|         | Update the device applications.               |  |

Table 7:Device management tabs

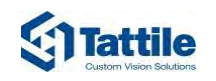

## 3 Installing the Application

### 3.1 System Requirements

- Operating system: Windows 7 or higher
- .Net Framework 4.5.2 or higher
- **RAM**: 4GB

### 3.2 Downloading the Product

This function allows the user to download the freeware software tool Pathfinder from the Tattile web site.

- ✓ The user is already registered at the Tattile web site.
- Connect to the download page of the Tattile web site: http://www.tattile.com/download-area-product-choice/.
- 2. From the first drop-down menu select Traffic.
- 3. From the second drop-down menu select Traffic Common Area.
- 4. Click the button **View the available files**.
- A registration page is displayed if the user is not already registered at the Tattile web site.
  - ▷ Register to the Tattile web site to continue the download.
- 5. Click the link of the current Pathfinder version to save the file on your PC.
- → The ZIP file is now ready for installation.

### 3.3 Installing the Product

This function allows the user to correctly install the freeware software tool Pathfinder.

- ✓ The download of the product is completed.
- Launch the executable file to start the installation wizard. The Select Setup Language dialog is displayed.

2. From the drop-down menu select the desired language and click **OK**.

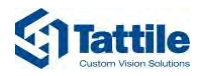

#### The Setup window is displayed.

| 😥 Setup - Tattile Pathfinder |                                                                                                    |  |
|------------------------------|----------------------------------------------------------------------------------------------------|--|
|                              | Welcome to the Tattile Pathfinder<br>Setup Wizard<br>This will install Tattile Pathfinder version v2. 1.0 on your<br>computer.<br>It is recommended that you close all other applications before |  |
|                              | continuing.<br>Click Next to continue, or Cancel to exit Setup.                                                                                                    |  |
|                              |                                                                                                    |  |
|                              | Next > Cancel                                                                                                    |  |

#### 3. Click **Next** to continue.

The Select Destination Location window is displayed.

| 授 Setup - Tattile Pathfinder                                                 |                      |
|------------------------------------------------------------------------------|----------------------|
| Select Destination Location<br>Where should Tattile Pathfinder be installed? |                      |
| Setup will install Tattile Pathfinder into the following fi                  | older.               |
| To continue, click Next. If you would like to select a different f           | older, click Browse. |
| D:\Programme\Tattile\Pathfinder                                              | Browse               |
|                                                                              |                      |
| At least 69.8 MB of free disk space is required.                             |                      |
|                                                                              |                      |
| < Back                                                                       | Next > Cancel        |
|                                                                              |                      |

- 4. Click the **Browse** button to select the installation folder.
- 5. Click Next to continue.

The Select Additional Tasks window is displayed.

| Which additional tasks<br>Which additional tasks should be performed?                                                                   |
|----------------------------------------------------------------------------------------------------|
| Select the additional tasks you would like Setup to perform while installing Tattle<br>Pathfinder, then dick Next.<br>Additional icons: |
| <ul> <li>✓ Create a deskup icon</li> <li>✓ Create a Quick Launch icon</li> </ul>                                                        |
|                                                                                                    |
|                                                                                                    |
|                                                                                                    |
|                                                                                                    |

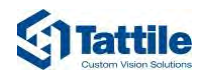

 Select the desired additional icons and click Next to continue. The ready to Install window is displayed.

| B Setup - Tattile Pathfinder                                                                                                    |
|----------------------------------------------------------------------------------------------------|
| Ready to Install Setup is now ready to begin installing Tattile Pathfinder on your computer.                                                              |
| Click Install to continue with the installation, or click Back if you want to review or<br>change any settings.                                           |
| Destination location:<br>D:\Programme\Tattile\Pathfinder<br>Additional tasks:<br>Additional icons:<br>Create a desktop icon<br>Create a Quick Launch icon |
| · · · ·                                                                                                    |
| < Back Install Cancel                                                                                                    |

7. Click **Install** to continue.

A progress bar shows the installation progress.

The final window is displayed.

| j Setup - Tattile Pathfinder |                                                                                                    |
|------------------------------|----------------------------------------------------------------------------------------------------|
|                              | Completing the Tattile Pathfinder<br>Setup Wizard                                                                                          |
|                              | Setup has finished installing Tattile Pathfinder on your<br>computer. The application may be launched by selecting the<br>installed icons. |
|                              | Click Finish to exit Setup.                                                                                                    |
|                              | 🕼 Launch Pathfinder                                                                                                    |
| Z                            |                                                                                                    |
|                              | Finish                                                                                                    |

- 8. Click **Finish** to end the setup and launch the application.
- → Tattile Pathfinder is correctly installed on your PC.

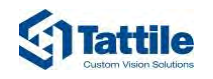

## 4 Using the Application

### 4.1 Defining the Application Settings

This function allows the user to set the main parameters of the application. In particular this function allows to define:

- The connection parameters to a device.
- The layout information to display.
- Click the Settings icon to view the available options. The PathFinder Application settings window is displayed.

|        |            | PathFinder Applicatio | n settings |        | x   |
|--------|------------|-----------------------|------------|--------|-----|
| Con    | nections   |                       |            |        |     |
| 🕑 User | roptions   |                       |            |        |     |
| 🕑 Data | a columns  |                       |            |        |     |
| 👽 Cust | om actions |                       |            |        |     |
|        |            |                       |            |        |     |
|        |            |                       |            |        |     |
|        |            |                       |            |        |     |
|        |            |                       |            |        |     |
|        |            |                       |            |        |     |
|        |            |                       |            |        |     |
|        |            |                       |            |        |     |
|        |            |                       |            |        |     |
|        |            |                       |            |        |     |
|        |            |                       |            | OK Can | cel |
|        |            |                       |            |        |     |

2. Define the **Connections** parameters:

| Parameter               | Description                                                                                                    |
|-------------------------|----------------------------------------------------------------------------------------------------|
| Service Port            | Allows to specify which port the device uses to respond to the search function.                                                        |
|                         | Default value: 42000.                                                                                                    |
| Discovery Timeout (ms)  | Allows to define the time interval in ms before the system displays the results of a discovery action. Default value: 500 ms.          |
| Connection Timeout (ms) | Allows to define the time interval in ms the system must<br>wait for a TCP answer before closing the socket.<br>Default value: 500 ms. |

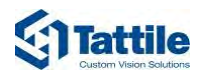

#### 3. Define the **User options** parameters:

| Parameter             | Description                                                                                                    |  |
|-----------------------|----------------------------------------------------------------------------------------------------|--|
| Show emulators        | When selected, the device list table shows also the available emulators of the Tattile Nautilus application.                                                                      |  |
| Show extra data       | Hides or shows the device images, if available.                                                                                                    |  |
| Query on double click | The information of the selected device and the connection to the device is established only when double clicking on the device name.                                              |  |
| Show missing devices  | When performing a new device search, the Device List<br>Table shows both the newly connected devices and the<br>devices, previously connected, that are currently<br>disconnected |  |

- 4. Define the **Data columns** parameters:
  - Select or clear the desired option to show or hide additional device information in the Device List Table.
- 5. Define the **Custom actions** parameters to assign a maximum of 4 applications for each device. The user launches the applications from the context menu of the device:
  - Label: Type the name to display in the context menu of the selected device
  - **File name**: Type the absolute path and the name of the executable file
  - Arguments: Type the arguments to assign to the executable file

If the executable application must connect to the device when launched the command use **%ip**.

| <ul> <li>◇ Connections</li> <li>◇ User options</li> <li>◇ Data columns</li> <li>◇ Custom actions</li> <li>&gt; Define custom actions to appear on the device context menu</li> <li>Action 1 Action 2 Action 3 Action 4</li> <li>Label: Putty</li> <li>File name: putty</li> <li>Arguments: -ssh %ip -1 root -pw MmEyMGQ5YW</li> </ul> |                                                                                                    | PathFinder Application settings                                                                  | × |
|----------------------------------------------------------------------------------------------------|----------------------------------------------------------------------------------------------------|--------------------------------------------------------------------------------------------------|---|
| File name: putty<br>Arguments: -ssh %ip -I root -pw MmEyMGQ5YW                                                                                                    | Connections User options Data column Constant Constant C | s<br>ons<br>actions to appear on the device context menu<br>n 2   Action 3   Action 4  <br>Putty |   |
|                                                                                                    | File name:<br>Arguments:                                                                                                    | putty<br>-ssh %ip -I root -pw MmEyMGQ5YW                                                         |   |

- 6. Click **OK** to confirm.
- → The changes are saved and the new parameter settings are now active.

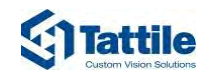

### 4.2 Searching for All Connected Devices

This function allows the user to search for any device connected to a defined network interface. Pathfinder executes a broadcast search on the selected network interface and is able to detect any Tattile device connected to the network.

The function is useful when the user needs to connect to a new device.

- 1. From the **Network Interface** drop-down menu select the desired network where the device are connected.
- 2. Click the **Refresh networks Q** icon.
- → The **device list table** shows all the Tattile devices found in the network.

### 4.3 Using the TCP Direct Connection

This function allows the user to directly connect to a device when the IP address of the desired device is known.

The function is useful, for example, when the communication ports of the Pathfinder are disabled on the host PC and the user is unable to detect any device.

- 1. In the **Manually add IP:Port** text field type the IP address of the desired device.
- 2. Click the **Refresh networks Q** icon.
- The device is added to the Device List Table and is marked with the icon C.
- → The **Disconnect** button is enabled.
- → The **Connect** button is disabled.

### 4.4 Displaying the Device Information

This function allows the user to view the information of a selected device.

In particular this function displays:

- The version of the device operating system.
- Date and time of the device.
- Production parameters of the device.
- Connection and interface parameters.
- An image of the device, if available.

The function is useful, for example, when the user needs to know the number of heading of the device.

1. Search for all connected devices.

The **device list table** shows all the Tattile devices found in the network

2. In the **Device list table** select the desired device.

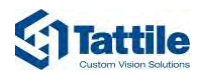

#### 3. Select the Main tab.

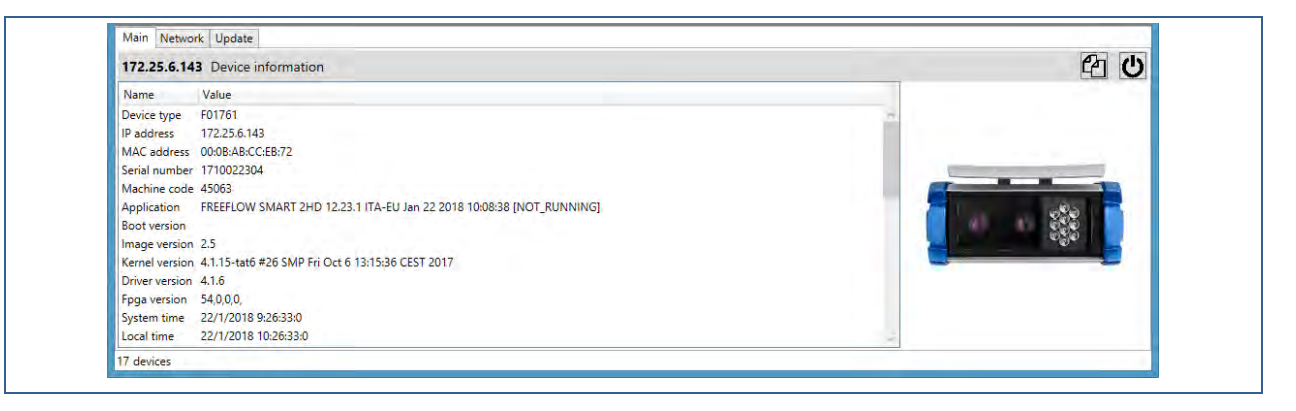

- All information for the selected device are displayed.
  - It is possible to copy the information to the clipboard.
    - $\triangleright$  Click the icon 2.

### 4.5 Modifying the Network Information of the Device

This function allows the user to customize the network information of the device. The function if useful, for example, when the user needs to modify the IP address of the device.

- Search for all connected devices.
   The device list table shows all the Tattile devices found in the network.
- 2. In the **Device list table** select the desired device.
- 3. Select the Network tab.

The options for the selected tab are displayed.

| Main Network                                      | Jpdate                                       |
|---------------------------------------------------|----------------------------------------------|
| 172.25.81.120                                     | Network settings                             |
| Interface eth0                                    | ·                                            |
| DCHP Enable<br>IP Address:<br>Metmask:<br>Gateway | d<br>172.25.81.120<br>255.255.0.0<br>0.0.0.0 |
|                                                   |                                              |
|                                                   | ~                                            |
|                                                   |                                              |

- From the Interface drop down menu select the network interface number you wish to edit, eth"x". The system displays the values of the parameters associated to the selected interface.
- 5. To edit the interface parameters select the **DHCP Enabled** check box. The parameters are now available for editing.
- 6. Modify the desired information.
- 7. To edit the gateway parameters, select the Gateway check box.
- 8. Click **Apply** to confirm.
- → The new parameters are now in use.

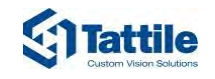

### 4.6 Updating the Operating System of the Device

This function allows the user to update the operating system of one or more devices at the same time. The update file is a GPG or BIN file type.

The function is useful when a new updated is made available from Tattile.

- Search for all connected devices. The **device list table** shows all the Tattile devices found in the network.
- 2. In the **Device list table** select the desired device(s).
- 3. Select the **Update** tab.

The options for the selected tab are displayed.

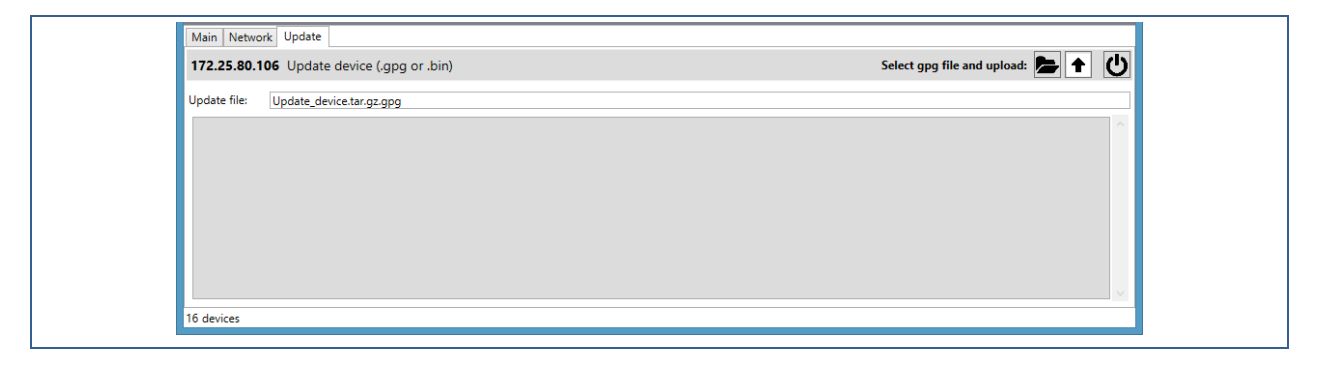

4. Click the 🖿 icon.

The default Browse window is displayed.

- 5. Browse to the folder where the file is saved and select the file.
- 6. Click the 🛨 icon.
- ➡ A progress bar shows the installation progress. At the end of the operation the output pane shows a confirmation message, and the application automatically reboots the device.

### 4.7 Updating the Application Firmware of the Device

This function allows the user to update the firmware of the applications available on the device. The update file is a BIN file type.

The function is useful when a new updated is made available from Tattile.

- Search for all connected devices. The **device list table** shows all the Tattile devices found in the network.
- 2. In the **Device list table** select the desired device(s).

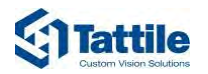

#### 3. Select the **Update** tab.

The options for the selected tab are displayed.

| Main         Network         Update           172.25.80.106         Update device (.gpg or .bin) | Select gpg file and upload: 📂 🔶 🔱     |
|--------------------------------------------------------------------------------------------------|---------------------------------------|
| Update file: Update_device.tar.gz.gpg                                                            |                                       |
|                                                                                                  | · · · · · · · · · · · · · · · · · · · |
|                                                                                                  |                                       |
|                                                                                                  |                                       |
|                                                                                                  |                                       |
|                                                                                                  |                                       |
|                                                                                                  | v.,                                   |
| 16 devices                                                                                       |                                       |

4. Click the 🔁 icon.

The default Browse window is displayed.

- 5. Browse to the folder where the BIN file is saved and select the file.
- 6. Click the 🕇 icon.
- ➤ A progress bar shows the installation progress. At the end of the operation the output pane shows a confirmation message, and the application automatically reboots the device.

### 4.8 Rebooting the Device

This function allows the user to shut down and restart the selected device. The function is useful, for example, when the device is not responding.

1. Search for all connected devices.

The **device list table** shows all the Tattile devices found in the network.

- 2. In the **Device list table** select the desired device.
- 3. In the **Device Toolbar** click the **Reboot** icon 😃.

A conformation message is displayed.

| 172.25.100.74 Device information                                               | <u>دا</u> ۵ |
|--------------------------------------------------------------------------------|-------------|
| Name Value                                                                     |             |
| Device type F01750                                                             | n.          |
| IP address 172.25.100.74                                                       |             |
| MAC address 70:B3:D5:B2:1F:08                                                  |             |
| Serial number 0                                                                |             |
| Machine code 45062                                                             |             |
| Application VEGA BASIC 12.23.22 ARE-GCC Jan 22 2018 08:58:16 [NOT_RUNNING]     | STattile 22 |
| Boot version 1.3                                                               |             |
| Image version 1.10                                                             |             |
| Kernel version 3.10.31-ltsi-tat1-svn277 #2 SMP PREEMPT Tue Oct 17 16:00:15 CES |             |
| Driver version 2.0.0                                                           |             |
| Fpga version 27,0,0,0,                                                         |             |
| Reboot selected device ?                                                       |             |

- 4. Click **OK** to continue.
- → The device is rebooted.

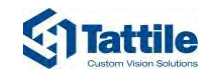

### 4.9 Opening the Device Advanced Configuration Page

This function allows the user to access the web page of the advanced configuration of the device. The access is made through a secure HTTP(s) connection.

The function is useful, for example, when the user needs to configure advanced parameters of the device.

- Search for all connected devices. The **device list table** shows all the Tattile devices found in the network.
- 2. In the Device list table right click on the desired device and select Open web page.
- → The device web page for the advanced configuration is displayed.

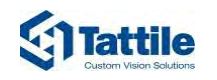

## 5 Troubleshooting and Support

### 5.1 Troubleshooting

#### The freeware software tool Tattile Pathfinder cannot find the device

- The device is not correctly powered
- > Check the device is correctly cabled to the power supply
- > Check the power supply is 24 VDC and at least 5 A
- Check the cable PIN OUT
- The device network is not correctly cabled
- Check the Ethernet wiring
- If necessary, cable a new connector

#### Cannot access the web interface

- The device IP address does not belong to the same netmask of user's PC
- Modify the IP address of the device or of the PC
- The PC is configured for DHCP IP assignment
- > Define a static IP address to the PC belonging to the host address of the device

#### The web interface does not display the live stream of the device

- The device is not responding
- Restart the device
- > If the problem persists, contact your sales representative

### 5.2 Support

If you need advice or support, you can contact the Tattile technical support using the references located in the front pages of this manual.

## 6 Revision History

| Rev. | Date       | Description   | Author   | Approved by |
|------|------------|---------------|----------|-------------|
| 00   | 2018-04-11 | First Release | P. Forti | F. Carta    |

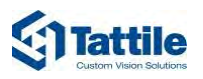

## 7 Index

#### С

Copying output information to clipboard 17

#### G

**Graphical Interface** 

Icons of the Device Toolbar 9 Icons of the Main Toolbar 9

### S

showing device additional information 15